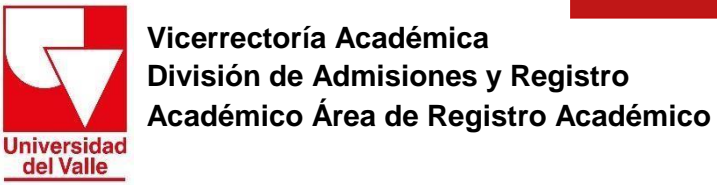

## INSTRUCTIVO PARA PAGO DE ESTAMPILLAS

Estimado usuario, para realizar el pago de estampillas debe seguir los siguientes pasos:

- Ingrese a la siguiente página <u>http://registro.univalle.edu.co/certificados</u> en la pestaña "1. Seleccione y pague el certificado"
- Después de realizar el pago del certificado, identifique la columna COSTO DE ESTAMPILLAS y, de acuerdo con su tipo de programa, haga clic en el botón PAGUE AQUÍ.

| TIPO PROGRAM    | IPO PROGRAMA COSTO DE CERTIFICADO |            |          | COSTO DE ESTAMPILLAS |  |  |
|-----------------|-----------------------------------|------------|----------|----------------------|--|--|
| TECNOLOGIA      | \$91.000                          | PAGUE AQUÍ | \$42.800 | PAGUE AQUÍ           |  |  |
| PREGRADO        | \$91.000                          | PAGUE AQUÍ | \$42.800 | PAGUE AQUÍ           |  |  |
| ESPECIALIZACIÓN | \$91.000                          | PAGUE AQUÍ | \$42.800 | PAGUE AQUÍ           |  |  |
| MAESTRÍA        | \$91.000                          | PAGUE AQUÍ | \$42.800 | PAGUE AQUÍ           |  |  |
| DOCTORADO       | \$91.000                          | PAGUE AQUÍ | \$42.800 | PAGUE AQUÍ           |  |  |

**3.** Este enlace lo llevará al Sistema Administrador de Recaudo de la Gobernación del Valle del Cauca, en el cual debe escoger el tipo de persona: **Persona Natural / Recibo.** 

| S.A.R.                                        | SISTEMA ADMINISTRADOR DE RECAUDO<br>Liquidación Recibos y/o Declaraciones |
|-----------------------------------------------|---------------------------------------------------------------------------|
| Acceso al sistema<br>Persona Natural / Recibo | Agente Retenedor / Declaraciones                                          |

4. Seleccione el tipo de trámite: CERTIFICACIONES, ACTAS DE GRADO O CONSTANCIAS.

## Tramites / Entidad

| CERTIFICACIONES, ACTAS DE GRADO O CONSTANCIAS | ~ |
|-----------------------------------------------|---|
| [TIPO TRAMITE]                                |   |
| ACTAS DE POSESIÓN                             |   |
| ACUERDOS DE PAGOS                             |   |
| ARRENDAMIENTOS                                |   |
| AUTENTICACIONES                               |   |
| AUTORIZACIONES                                |   |
| BLINDAJE                                      |   |
| CARNE EMPLEADOS                               |   |
| CARTA DE CONVIVENCIA O VECINDAD               |   |
| CERTIFICACIONES, ACTAS DE GRADO O CONSTANCIAS |   |
| CONCEPTO TÉCNICO                              |   |
| CONCESIONES                                   |   |
| CONTRATOS Y CONVENIOS                         |   |
| CUANTIAS DE PATENTES                          |   |
| DERECHOS                                      |   |
| DIPLOMA DE GRADO                              |   |
| DUPLICADO                                     |   |
| ESTADO DE CUENTA                              |   |
| EXPEDICION                                    |   |
| FACTURACION                                   | - |

5. Seleccione la entidad secretaría o dependencia: UNIVERSIDAD DEL VALLE. Tramites / Entidad

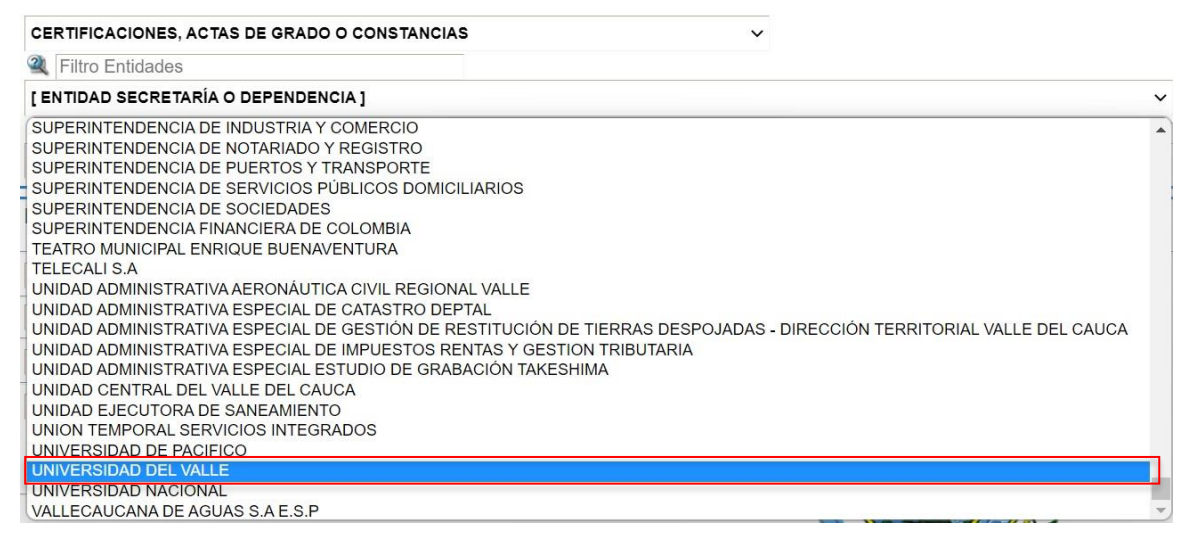

## A continuación, en el siguiente filtro seleccione: CERTIFICADOS O CONSTANCIAS EXPEDIDAS POR FUNCIONARIOS O SERVIDORES PÚBLICOS DPTO.

| Tramites / Entidad                                          |                       |   |
|-------------------------------------------------------------|-----------------------|---|
| CERTIFICACIONES, ACTAS DE GRADO O CONSTANCIAS               | ~                     |   |
| Filtro Entidades                                            |                       |   |
| UNIVERSIDAD DEL VALLE                                       |                       | ~ |
| 2                                                           |                       |   |
| CERTIFICADOS O CONSTANCIAS EXPEDIDAS POR FUNCIONARIOS O SER | VIDORES PUBLICOS DPTO |   |
| CERTIFICADOS O CONSTANCIAS EXPEDIDAS POR FUNCIONARIOS O SEF | VIDORES PUBLICOS DPTO |   |
| TRAMITE O DOCUMENTO                                         |                       |   |

7. Diligencie el campo: Datos Beneficiario con los datos personales del titular del certificado

| Datos Beneficiario:                |                                             |             |                        |          |
|------------------------------------|---------------------------------------------|-------------|------------------------|----------|
|                                    |                                             |             |                        |          |
| C. O NIT DEL BENEFICIARIO:         | СОЛСЕРТО                                    | VALOR       | CANTIDAD               | SUBTOTAL |
|                                    | ESTAMPILLA PROELECTRIFICACION RURAL 0.3 UVT | 11.400      | 1                      | 11.400   |
| NOMBRE TAPELLIDO DEL BENEFICIARIO. | V/R EST. PRO-CULTURA DEPTAL LV6             | 4.800       | 1                      | 4.800    |
| BSERVACIÓN                         | 0,2% DEL SMLV PRO-UCEVA                     | 2.000       | 1                      | 2.000    |
| Generar Recibo                     | 0,4% SMLV EST. PRO-HOSPITALES               | 4.000       | 1                      | 4.000    |
|                                    | 0,4% SMLV EST. PRO-DESARROLLO               | 4.000       | 1                      | 4.000 -  |
|                                    | 0,4% SMLV EST. PRO-SALUD                    | 4.000       | 1                      | 4.000    |
|                                    | 0,4% SMLV EST. PRO-UNIVALLE                 | 4.000       | 1                      | 4.000    |
|                                    |                                             | Valor Total | Recibo Electrónico: \$ | 34.200   |

8. Una vez haya diligenciado <u>sus datos personales</u> haga clic en el botón **Generar Recibo**.(Los datos que aparecen en la imagen son para ejemplificar). Tramites / Entidad

| CERTIFICACIONES, ACTAS DE GRADO O CONS | STANCIAS V                                  |        |          |          |            |
|----------------------------------------|---------------------------------------------|--------|----------|----------|------------|
| Filtro Entidades                       |                                             |        |          |          |            |
| UNIVERSIDAD DEL VALLE                  |                                             | ~      |          |          |            |
| a.                                     |                                             |        |          |          |            |
| CERTIFICADOS O CONSTANCIAS EXPEDIDAS I | POR FUNCIONARIOS O SERVIDORES PUBLICOS DPTO |        |          |          |            |
| Datos Beneficiario:                    |                                             |        |          |          |            |
|                                        |                                             |        |          |          |            |
| 23456789                               | CONCEPTO                                    | VALOR  | CANTIDAD | SUBTOTAL | Cerrar     |
|                                        | ESTAMPILLA PROELECTRIFICACION RURAL 0.3 UVT | 11.400 | 1        | 11.400   | Sesión     |
|                                        | V/R EST. PRO-CULTURA DEPTAL LV6             | 4.800  | 1        | 4.800    | Estampilla |
| DBSERVACIÓN                            | 0,2% DEL SMLV PRO-UCEVA                     | 2.000  | 1        | 2.000    | Trámite    |
|                                        | 0,4% SMLV EST. PRO-HOSPITALES               | 4.000  | 1        | 4.000    | Top 10     |
| Constar Basiles                        | 0,4% SMLV EST. PRO-DESARROLLO               | 4.000  | 1        | 4.000    |            |
| General Recibo                         | 0,4% SMLV EST. PRO-SALUD                    | 4.000  | 1        | 4.000    |            |
| L                                      | 0,4% SMLV EST. PRO-UNIVALLE                 | 4.000  | 1        | 4.000    |            |
|                                        |                                             |        |          |          |            |

9. Se desplegará otra ventana en la cual tiene dos opciones para realizar su pago (en línea o imprimir el recibo para realizar el pago presencial)

| PAGE EN LINEA POR PSE                                                                                                    |              | P          | AGE EN LINEA EN LAS OFICINAS DE LO                                                                                    | OS BANCO   | S                   |            | i                                  |
|----------------------------------------------------------------------------------------------------|--------------|------------|----------------------------------------------------------------------------------------------------|------------|---------------------|------------|------------------------------------|
| Pice entry                                                                                                    | Banco d      | e Bogoto   | Banco de Occidente                                                                                                    |            |                     | Volver     | Opciones<br>para pagar<br>en línea |
| E 20244229212859.pdf                                                                                                    | / 1          | — 10       | 0% +   こ の<br>XXXXXXXXXXXX FECHA EXPEDICION                                                                           | 22/04/2    | 024                 | ± ē :      |                                    |
| DEPARTAMENTO DEL VALLE DEL CAUCA - DPTO ADIMI<br>BENEFICIARIO O USUARIO: JUANITA PEREZ<br>DEPENDENCIA: UNIVERSIDAD DEL VALLE<br>ACTO O DOCUMENTO: CERTIFICADOS O CONSTANC | CIAS EXPEDID | AS POR FUN | Y FINANZAS PUBLICAS - SUBDIRECCION TESORERIA<br>C.C.O.NIT: 1234567890<br>ORDE<br>CIONARIOS O SERVIDORES PUBLICOS DPTO | NIT 890    | .399.029-5<br>ENTAL |            |                                    |
| VALOR ACTO O DOCUMENTO UNITARIO: \$42.800<br>VALOR TOTAL: \$42.800 PA                                                                                                    | GO EN EFECT  | IVO        | NUMERO DE ACTOS O DOCU<br>USUARIO GENERADOR: 945124                                                                   | IMENTOS:   | 1                   | Opcion     |                                    |
| DESCRIPCIÓN DEL PAGO:                                                                                                    |              |            |                                                                                                    |            |                     | poro pogo  |                                    |
| CONCEPTO                                                                                                    | V.UNITARIO   | V.TOTAL    | CONCEPTO                                                                                                    | V.UNITARIO | V.TOTAL             | para pago  |                                    |
| 0,2% DEL SMLV PRO-UCEVA                                                                                                    | 2600         | 2600       | 0,4% SMLV_EST. PRO-HOSPITALES                                                                                         | 5200       | 5200                | presencial |                                    |
| V/R EST. PRO-CULTURA DEPTAL LV6                                                                                                    | 5300         | 5300       | 0,4% SMLV EST. PRO-SALUD                                                                                              | 5200       | 5200                |            |                                    |
| 0,4% SMLV EST. PRO-UNIVALLE                                                                                                    | 5200         | 5200       | ESTAMPILLA PROELECTRIFICACION RURAL 0.3                                                                               | 14100      | 14100               |            |                                    |
| 0,4% SMLV EST. PRO-DESARROLLO                                                                                                    | 5200         | 5200       |                                                                                                    |            |                     |            |                                    |
|                                                                                                    |              |            |                                                                                                    |            | ·                   |            |                                    |

10. Antes de realizar el pago (en línea o imprimir el recibo para realizar el pago presencial) guarde el número de la estampilla (18 dígitos) de su recibo, el cual será necesario al momento de realizar su solicitud.

| RECIBO DE PAGO O DOO<br>DEPARTAMENTO DEL VALLE DEL                                                            | CUMENTO EQUI                                                      |                    | NO. XXXX<br>E HACIENDA | Y FINANZAS PUBLICAS | SUBDIRECCION TESORERIA                                             | 22/04/2<br>NIT 890     | 024<br>.399.029-5 |
|----------------------------------------------------------------------------------------------------|-------------------------------------------------------------------|--------------------|------------------------|---------------------|--------------------------------------------------------------------|------------------------|-------------------|
| BENEFICIARIO O USUARIO:<br>DEPENDENCIA: UNIVERSIDAD<br>ACTO O DOCUMENTO: CERTIF<br>VALOR ACTO O DOCUMENTO UNI | JUANITA PER<br>DEL VALLE<br>GICADOS O CONSTAN<br>TARIO: \$ 42.800 | EZ<br>CIAS EXPEDID | AS POR FUN             | C.C O NIT:          | E 1234567890<br>ORDE<br>ES PUBLICOS DPTO<br>NUMERO DE ACTOS O DOCU | N DEPARTAMI<br>MENTOS: | ENTAL<br>1        |
| VALOR TOTAL:                                                                                                  | \$ <b>42.800</b> P                                                | AGO EN EFECT       | IVO                    | US                  | SUARIO GENERADOR: 945124                                           | 2401                   |                   |
| DESCRIPCIÓN DEL PAGO:                                                                                         |                                                                   |                    |                        |                     |                                                                    |                        |                   |
| CONCEPTO                                                                                                    |                                                                   | V.UNITARIO         | V.TOTAL                | CONCEPTO            |                                                                    | V.UNITARIO             | V.TOTAL           |
| 0,2% DEL SMLV PRO-UCEVA                                                                                       |                                                                   | 2600               | 2600                   | 0,4% SMLV EST. PRO  | D-HOSPITALES                                                       | 5200                   | 5200              |
| V/R EST. PRO-CULTURA DEPTAL                                                                                   | LV6                                                               | 5300               | 5300                   | 0,4% SMLV EST. PRO  | -SALUD                                                             | 5200                   | 5200              |
| 0,4% SMLV EST. PRO-UNIVALLE                                                                                   |                                                                   | 5200               | 5200                   | ESTAMPILLA PROELE   | ECTRIFICACION RURAL 0.3                                            | 14100                  | 1410              |
| 0,4% SMLV EST. PRO-DESARROL                                                                                   | LO                                                                | 5200               | 5200                   |                     |                                                                    |                        |                   |
|                                                                                                    |                                                                   |                    |                        |                     |                                                                    |                        | 1                 |

11. Proceda a realizar su pago (en línea o imprimir el recibo para realizar el pago presencial) y guarde el comprobante de pago el cual deberá anexar al momento de realizar su solicitud en el paso 2.Solicite el certificado, que aparece en la segunda pestaña de la página <u>http://registro.univalle.edu.co/certificados</u>.

El comprobante de pago de las estampillas debe ser generado por la plataforma de la Gobernación del Valle del Cauca. Si el documento no contiene el número de estampilla, no será válido. Si requiere soporte técnico relacionado con la liquidación, pagos y comprobantes de estampillas puede escribir al correo <u>ihrivera@valledelcauca.gov.co</u>

Para más información comunicarse con: Grupo de Trabajo de Certificados Teléfono: 321 21 00 ext. - 2106 Email: certificados@correounivalle.edu.co División de Admisiones y Registro Académico Ciudad Universitaria de Meléndez